### GLI E-BOOK DI SI-SOFT INFORMATICA

## LA LOGISTICA AREA ACQUISTI IN SAP -CASI AZIENDALI RISOLTI- DEMO

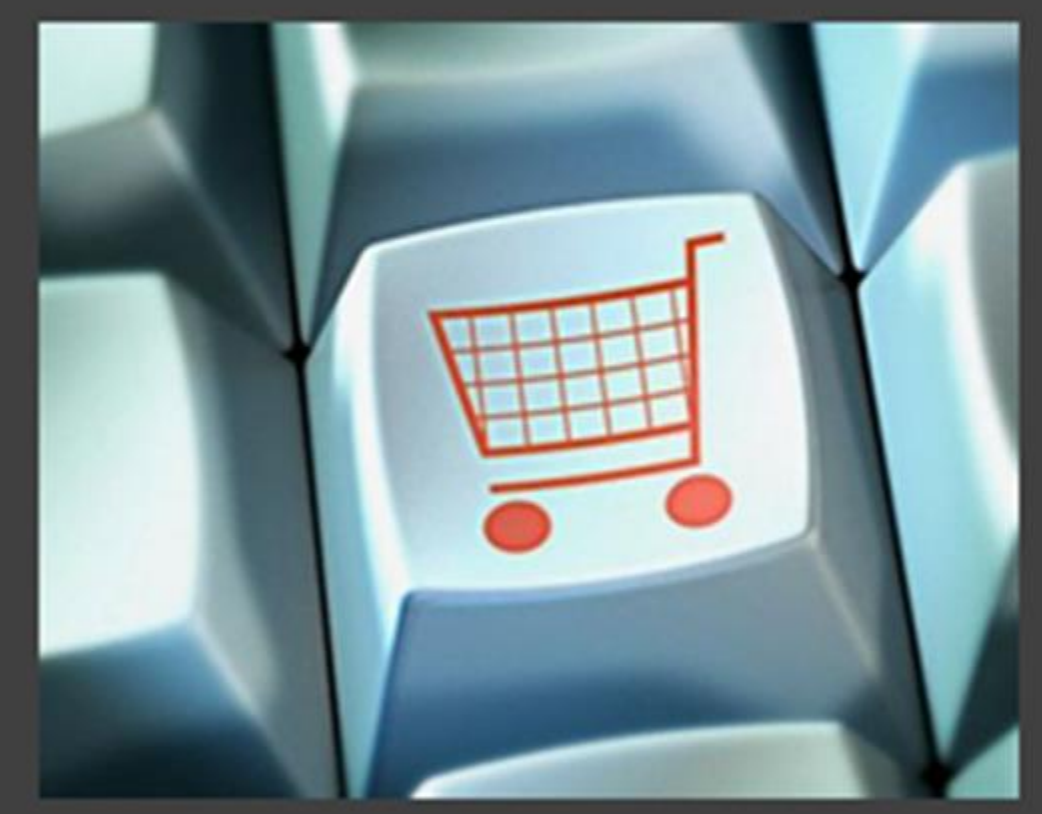

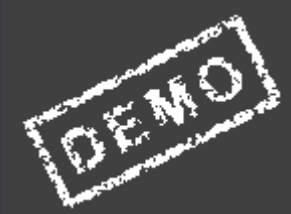

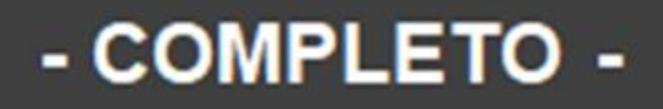

Si-Soft Informatica s.r.1 Sul gestionale SAP è possibile gestire tutti gli aspetti degli acquisti di un'azienda.

Lo scopo di questo e-book è quello di illustrare in modo semplice ma nello stesso tempo esaustivo come poter svolgere l'attività nell'ambito degli acquisti in un'azienda andando direttamente sui casi pratici in modo da rendere l'apprendimento estremamente efficace.

Una guida semplice e pratica che aiuterà l'utente ad utilizzare al meglio SAP.

È un ottima guida anche per le persone che non hanno ancora utilizzato SAP e che si stanno avvicinando in questo momento a questa materia.

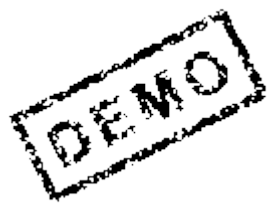

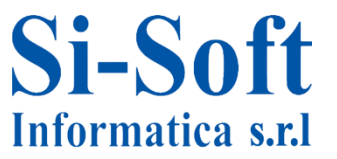

#### INDICE ATTIVITA' AZIENDALI RISOLTE

| Ordine d'acquisto semplice                       | pag. | 5   |
|--------------------------------------------------|------|-----|
| Approfondimento ordine d'acquisto semplice       | pag. | 29  |
| Ordine d'acquisto complesso                      | pag. | 37  |
| Contratti e piani di consegna                    | pag. | 58  |
| Storno e lavorazione in conto terzi              | pag. | 79  |
| Prestazioni di servizio e movimenti di magazzino | pag. | 94  |
| Resi                                             | pag. | 114 |
| Transazioni                                      | pag. | 132 |

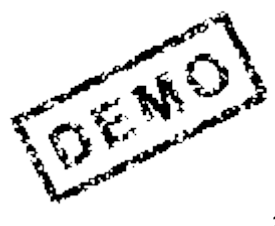

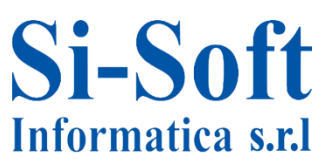

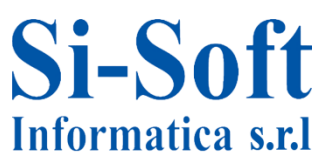

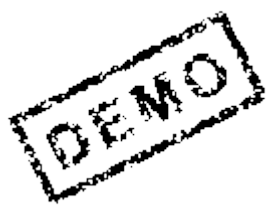

Vediamo ora quali sono i passaggi necessari per stornare un documento e la lavorazione in conto terzi in un'azienda. Occorre:

- 1) Creare un fornitore che abbia il nome del corsista.
- Creare i seguenti materiali (usare come settore industriale: F Alimentari): \*
  - 3 materie prime (ROH): farina (0.50€ al chilo), uova (0,20€ al pezzo) e cacao (1€ al chilo).
  - 1 prodotto finito (FERT): torta (3€).
- 3) Creare una distinta base per il prodotto finito.
  - 0,200 kg di farina
  - 5 pz di uova
  - 0,200 kg di cacao
- 4) Creare un Record Info per la torta per definire il prezzo stabilito dal terzista (fornitore). (Prezzo 3,50€, tempo di consegna 1 giorno e q.tà standard: 100)
- 5) Inserire materie prime nel magazzino. (Quantità: 2000 per ogni materiale)
- 6) Creare un' ordine d'acquisto per il prodotto finito di 100 torte per richiedere la lavorazione presso il terzista con data di consegna 2 giorni dopo.

7) Trasferire le materie prime al terzista, inviando una quantità di poco maggiore nel caso ci possano essere eventuali errori nella lavorazione (21 kg di farina e cacao anziché 20, 520 uova).
 Si-Soft
 Informatica s.r.l

- 8) Controllare nel partitario che i materiali siano stati messi a disposizione del fornitore.
- 9) Terminata la lavorazione esterna il materiale rientra in magazzino, quindi fare un'entrata merci per ordine d'acquisto di tutte le torte.
- 10) Registrare la fattura relativa all'ordine di acquisto.
- 11) Stornare la fattura appena registrata.

\*nella sezione "Acquisti" inserire la classe di valorizzazione scegliendo dal match code.

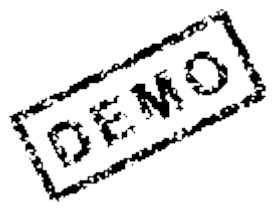

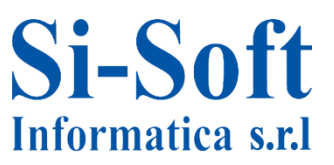

#### 2) Creazione materiali MM01

Si\_

Informatica s.r.l

Cliccare Selezione view: selezionare Dati base 1, Acquisti e Contabilità 1. Dopo averle selezionate, controllare che ci sia il flag su "Creare view marcate" e cliccare su "Liv. Org.":

| Creare materia                   | le (Videata in    | 🖻 Selezione view               |
|----------------------------------|-------------------|--------------------------------|
| Selezione view Liv. d            | rg. Dati          | View                           |
|                                  |                   | Dati base 1                    |
|                                  |                   | Dati base 2                    |
| Materiale                        |                   | Classificazione                |
| Sett. ind.                       | limentari 🔹       | Acquisti                       |
| Tipo mat. RO                     | H Materia prima 🔻 | Comm. estero: import           |
|                                  |                   | Testo ordine d'acquisto        |
| N. modifica                      |                   | Pianificazione MRP 1           |
|                                  |                   | Pianificazione MRP 2           |
| Modello                          |                   | Pianificazione MRP 3           |
| Materiale                        |                   | Pian. MRP 4                    |
|                                  |                   | Previsione                     |
|                                  |                   | Dati div. generali/Immag. 1    |
|                                  |                   | Dati div. gen./Immag. 2        |
|                                  |                   | Gest. magazzino 1              |
|                                  |                   | Gest. magazzino 2              |
|                                  |                   | Quality Management             |
|                                  |                   | Contabilità 1                  |
|                                  |                   |                                |
|                                  |                   | Sel view soltanto su richiesta |
|                                  |                   |                                |
|                                  |                   |                                |
|                                  |                   | 🖌 Liv. org. Dati 🖪 🖪           |
|                                  |                   |                                |
| ivelli organizzativi             |                   |                                |
| lli organizzativi                |                   |                                |
| siono adire                      |                   |                                |
|                                  |                   |                                |
| alli ora /Brofili colo ci richio | rta.              | ٦                              |
| rem org., Pronil solo si richie: | sca               |                                |
|                                  | Sele:             | zione view 📙 Parametrizzazione |
| 4                                |                   |                                |
| T                                |                   | -                              |

| 🕞 Dati base 1 🛛 Da   | ti base 2 | Acqui  | isti Comm. ester | ro: import Testo ord |
|----------------------|-----------|--------|------------------|----------------------|
| Materiale 42180      |           | Farina |                  | ] 🗉                  |
| Dati generali        |           |        |                  |                      |
| Unità misura base    | KG        | kg     | Gruppo merci     | Z001                 |
| Codice mat. prec.    |           |        | Gr. merci est.   |                      |
| Settore merceologico |           |        | Lab./uff.        |                      |
| Schema elab. quote   |           |        |                  |                      |
| Stato mat.tutte div. |           |        | Inizio validità  |                      |
| 🗌 Val. validità par. |           |        | Gr.tipi.pos.gen  |                      |
| Dimensioni/EAN       |           |        |                  |                      |
| Peso lordo           | 1.050     |        | Unità di peso    | G                    |
| Peso netto           | 1.000     |        |                  |                      |

Dopo aver compilato tutti i campi, dare un invio e inseriamo i dati nella view "Acquisti":

| // Dati base | 2 🖉 🔁 A   | cquisti | Comm    | n. estero: import 🛛 Testo o | ord. acquisto |          |
|--------------|-----------|---------|---------|-----------------------------|---------------|----------|
|              |           |         |         |                             |               |          |
| Materiale    | 42180     |         | Farina  |                             |               |          |
| Divisione    | ZDIV      |         | Divisio | one della ZDIV              |               | -        |
|              | <u>ko</u> |         |         |                             |               |          |
|              |           |         |         |                             |               |          |
| Dati general | i         |         |         |                             |               |          |
| Unità misura | base      | KG      | kg      | UM ordine d'acquisto        |               | Var. UOA |
| Gruppo acqu  | uisti     | 000     |         | Gruppo merci                | Z001          |          |
| Stato mat.s  | pec.div.  |         |         | Inizio validità             |               |          |

Dopo aver compilato il campo "Gruppo acquisti" dare un invio e potremmo inserire i dati nella view "Contabilità 1":

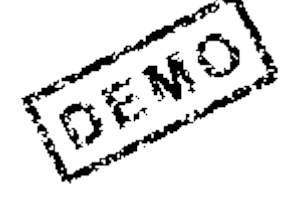

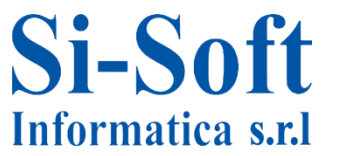

| // Testo ord. acquisto                                           | 💽 Contabilità 1 | Contabilità 2 Stock di | visione |  |  |  |
|------------------------------------------------------------------|-----------------|------------------------|---------|--|--|--|
| Materiale 42180 Farina Divisione della ZDIV Divisione della ZDIV |                 |                        |         |  |  |  |
| Dati generali                                                    |                 |                        |         |  |  |  |
| Unità misura base                                                | KG kg           | Cat. valorizzazione    |         |  |  |  |
| Divisa                                                           | EUR             | Per. in corso          | 06 2017 |  |  |  |
| Settore merceologico                                             |                 | Determ. prezzo         | LM att. |  |  |  |
| Valor. attuale                                                   |                 |                        |         |  |  |  |
| Classe di valor.                                                 | 3000            |                        |         |  |  |  |
| ClValStockOrdClienti                                             |                 | Cl.valor.stock prog.   |         |  |  |  |
| Controllo prezzo                                                 | V               | Unità di prezzo        | 1       |  |  |  |
| Prezzo a media mob.                                              | 0,50            | Prezzo standard        |         |  |  |  |
| Stock totale                                                     | 0               | Valore totale          | 0,00    |  |  |  |

#### Salvare.

Creare le due restanti materie prime seguendo i passaggi precedenti.

Per quanto riguarda il prodotto finito (torta) cambia solo il "Tipo mat." Che sarà **FERT** e non ROH.

| Creare ma      | lenale (viuea  | ila iiii       |                                                    |
|----------------|----------------|----------------|----------------------------------------------------|
| Selezione view | Liv. org. Dati |                | 🖻 Selezione view                                   |
|                |                |                | View                                               |
| Matariala      |                |                | Dati base 1                                        |
| Materiale      | E Alimontari   |                | Dati base 2                                        |
| ett. Ind.      |                | Con the second | Classificazione                                    |
| Tipo mat.      | FERT Prodotto  |                | Vendite: dati org. com                             |
|                |                |                | Vendite: dati org. com                             |
| N. modifica    |                |                | Vend.: dati gen./division                          |
|                |                |                | Commercio estero: exp                              |
| Modello        |                |                | Testo vendite                                      |
| Materiale      |                |                | Acquisti                                           |
|                |                |                | Comm. estero: import                               |
|                |                |                | Testo ordine d'acquisto                            |
|                |                |                | Pianificazione MRP 1                               |
|                |                |                | Pianificazione MRP 2                               |
|                |                |                | Pianificazione MRP 3                               |
|                |                |                | Pian. MRP 4                                        |
|                |                |                | Previsione                                         |
|                |                |                | Schedulazione lavoro                               |
| •              |                |                | Sel. view soltantte ser rid<br>Creare view marcate |

#### 3) Creazione distinta base CS01

Inserire il numero materiale del prodotto finito, nel campo 'Imp.DiBa' inserire una chiave che definisce in quale settore può essere utilizzata la distinta base, scegliere 3, ossia universale.

| Creare di   | stinta base del materiale: accesso |
|-------------|------------------------------------|
| 🖧 🗈 Crear   | e variante di                      |
|             |                                    |
| Matariala   | 42194                              |
| Divisione   | zdiv                               |
| Imp.DiBa    | 30                                 |
| Alternativa |                                    |

Nella videata '*Creare distinta base dell'articolo: riepilogo posizioni in generale*' inseriamo come tipo di posizione 'L'- posizione gestita a magazzino, il codice del materiale e la quantità.

Una volta inseriti tutti i dati premiamo il tasto 'Invio' e salvare.

| Creare distinta base del materiale: riep. posizioni in generale                                     |           |                                                                                                    |                                                                                                    |                                                                                                    |                                                                                                    |                                                                                                    |                                                                                                    |                                                                                                    |                                                                                                    |                                                                                                    |                                                                                                    |
|----------------------------------------------------------------------------------------------------|-----------|----------------------------------------------------------------------------------------------------|----------------------------------------------------------------------------------------------------|----------------------------------------------------------------------------------------------------|----------------------------------------------------------------------------------------------------|----------------------------------------------------------------------------------------------------|----------------------------------------------------------------------------------------------------|----------------------------------------------------------------------------------------------------|----------------------------------------------------------------------------------------------------|----------------------------------------------------------------------------------------------------|----------------------------------------------------------------------------------------------------|
|                                                                                                    | 2         | 🚇 🤽 Sottoposizioni                                                                                                    | Nuovi inserimenti                                                                                                    | i 🛛 🞉 🚹 Testata                                                                                                    | 🔽 Validità                                                                                                    |                                                                                                    |                                                                                                    |                                                                                                    |                                                                                                    |                                                                                                    |                                                                                                    |
| Materiale 42184 torta<br>Divisione ZDIV Divisione della ZDIV<br>Alternativa 1<br>Mat. Doc. Generale |           |                                                                                                    |                                                                                                    |                                                                                                    |                                                                                                    |                                                                                                    |                                                                                                    |                                                                                                    |                                                                                                    |                                                                                                    |                                                                                                    |
|                                                                                                    |           |                                                                                                    |                                                                                                    |                                                                                                    |                                                                                                    |                                                                                                    |                                                                                                    |                                                                                                    |                                                                                                    |                                                                                                    |                                                                                                    |
| P                                                                                                   | т.        | Componente                                                                                                    | Definizione componente                                                                                                    | Id funzione                                                                                                    |                                                                                                    | Quantità                                                                                                    | υ.                                                                                                    | Α.                                                                                                    | S.,                                                                                                    | In. val.                                                                                                    | Fine val.                                                                                                    |
| 0010                                                                                                | L         | 42180                                                                                                    | Farina                                                                                                    |                                                                                                    |                                                                                                    | 0,200                                                                                                    | KG                                                                                                    |                                                                                                    |                                                                                                    | 12.06.2017                                                                                                    | 31.12.9999                                                                                                    |
| 0020                                                                                                | L         | 42182                                                                                                    | uova                                                                                                    |                                                                                                    |                                                                                                    | 5                                                                                                    | PZ                                                                                                    |                                                                                                    |                                                                                                    | 12.06.2017                                                                                                    | 31.12.9999                                                                                                    |
| 0030                                                                                                | L         | 42183                                                                                                    | cacao                                                                                                    |                                                                                                    |                                                                                                    | 0,200                                                                                                    | KG                                                                                                    |                                                                                                    |                                                                                                    | 12.06.2017                                                                                                    | 31.12.9999                                                                                                    |
|                                                                                                    | Creal<br> | Prease         Parallel           sione         mat.         1           Mat.         1         1           0010         L         0020         L           0030         L         0030         L | Creare distinta base del         Creare distinta base del         Creare distinta base del         Prime del         Mat.       Doc.         Generale         Prime T.       Componente         0010 L       42182         0030 L       42183 | Creare distinta base del materiale: riep. p         Image: Construction of the second second | Creare distinta base del materiale: riep. posizioni in ge         Image: Sottoposizioni       Nuovi inserimenti         Image: Sottoposizioni       Nuovi inserimenti         Image: Sottoposizioni       Nuovi inserimenti         Image: Sottoposizioni       Nuovi inserimenti         Image: Sottoposizioni       Nuovi inserimenti         Image: Sottoposizioni       Nuovi inserimenti         Image: Sottoposizioni       Nuovi inserimenti         Image: Sottoposizioni       Sottoposizioni         Image: Sottoposizioni       Nuovi inserimenti         Image: Sottoposizioni       Sottoposizioni         Image: Sottoposizioni       Sottoposizioni         Image: Sottoposizioni       Sottoposizioni         Image: Sottoposizioni       Sottoposizioni         Image: Sottoposizioni       Sottoposizioni         Image: Sottoposizioni       Sottoposizioni         Image: Sottoposizioni       Sottoposizioni         Image: Sottoposizioni       Sottoposizioni         Image: Sottoposizioni       Sottoposizioni         Image: Sottoposizioni       Sottoposizioni         Image: Sottoposizioni       Sottoposizioni         Image: Sottoposizioni       Sottoposizioni         Image: Sottoposizioni       Sottoposizioni         Image: | Preserve distinta base del materiale: riep. posizioni in generale         Image: Sottoposizioni       Nuovi inserimenti       Image: Sottoposizioni       Nuovi inserimenti         Image: Algorithm of the source of the source of | Preare distinta base del materiale: riep. posizioni in generale         Image: Sottoposizioni       Nuovi inserimenti       Image: Sottoposizioni       Nuovi inserimenti       Image: Sottoposizioni       Validità         eriale       42184       torta         gione       ZDIV       Divisione della ZDIV         urmativa       1         Mat.       Doc.       Generale         P       T.       Componente       Definizione componente       Id funzione       Quantità         0010 L       42180       Farina       0,200       0,200       5         0030 L       42183       cacao       0,200       0,200 | Preare distinta base del materiale: riep. posizioni in generale         Image: Sottoposizioni       Nuovi inserimenti       Image: Sottoposizioni       Nuovi inserimenti       Image: Sottoposizioni       Validità         eriale       42184       torta       Image: Sottoposizioni       Validità         Mat.       Doc.       Generale       Image: Sottoposizioni       Validità         Mat.       Doc.       Generale       Image: Sottoposizioni       Validità         P       T.       Componente       Definizione componente       Id funzione       Quantità       U.         0010 L       42180       Farina       0,200       KG         0020 L       42182       uova       5       PZ         0030 L       42183       cacao       0,200       KG | Preare distinta base del materiale: riep. posizioni in generale         Image: Sottoposizioni       Nuovi inserimenti       Image: Sottoposizioni       Nuovi inserimenti       Image: Sottoposizioni       Sottoposizioni       Nuovi inserimenti       Image: Sottoposizioni       Sottoposizioni       Nuovi inserimenti       Image: Sottoposizioni       Sottoposizioni       Nuovi inserimenti       Image: Sottoposizioni       Sottoposizioni       Sottoposizioni | Creare distinta base del materiale: riep. posizioni in generale         Image: Sottoposizioni       Nuovi inserimenti       Image: Sottoposizioni       Nuovi inserimenti       Image: Sottoposizioni       Nuovi inserimenti       Image: Sottoposizioni       Nuovi inserimenti       Image: Sottoposizioni       Nuovi inserimenti       Image: Sottoposizioni       Nuovi inserimenti       Image: Sottoposizioni       Nuovi inserimenti       Image: Sottoposizioni       Nuovi inserimenti       Image: Sottoposizioni       Nuovi inserimenti       Image: Sottoposizioni       Nuovi inserimenti       Image: Sottoposizioni       Nuovi inserimenti       Image: Sottoposizioni       Nuovi inserimenti       Image: Sottoposizioni       Image: Sottoposizioni       Imag | Creare distinta base del materiale: riep. posizioni in generale     Image: Creare distinta base del materiale: riep. posizioni in generale     Image: Creare distinta base del materiale: riep. posizioni in generale     Image: Creare distinta base del materiale: riep. posizioni in generale     Image: Creare distinta base del materiale: riep. posizioni in generale     Image: Creare distinta base del materiale: riep. posizioni in generale     Image: Image: Creare distinta base del materiale: riep. posizioni in generale     Image: Image: Image: Creare distinta base del materiale: riep. posizioni in generale     Image: Image: I |

🗹 Si crea la distinta base per materiale -

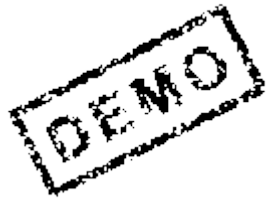

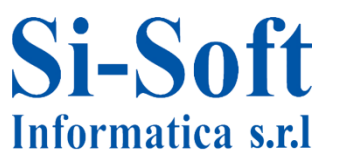

#### 4) Creazione record info ME11

Nella videata 'Creare record info: videata iniziale', inserire fornitore, il codice il materiale, l'organizzazione acquisti e la Divisione.

Nella finestra relativa all'Infotype selezionare 'Lav. cont. t.'. Dare un doppio invio.

| Creare reco     | Creare record info: videata iniziale |  |  |  |  |  |  |
|-----------------|--------------------------------------|--|--|--|--|--|--|
|                 |                                      |  |  |  |  |  |  |
|                 |                                      |  |  |  |  |  |  |
|                 |                                      |  |  |  |  |  |  |
| Fornitore       | 122429                               |  |  |  |  |  |  |
| Materiale       | 42184                                |  |  |  |  |  |  |
| Org. acquisti   | zacq D                               |  |  |  |  |  |  |
| Divisione       | ZDIV                                 |  |  |  |  |  |  |
| Record info     |                                      |  |  |  |  |  |  |
|                 |                                      |  |  |  |  |  |  |
| Info-type       |                                      |  |  |  |  |  |  |
| OStandard       |                                      |  |  |  |  |  |  |
| ● lav. conto t. |                                      |  |  |  |  |  |  |
| OPipeline       |                                      |  |  |  |  |  |  |
| ○ Conto dep.    |                                      |  |  |  |  |  |  |

Cliccare 'Dati org. Acq. 1' ed inserire i seguenti dati obbligatori: tempi di consegna pianificati, gruppo acquisti (000), quantità e prezzo.

Una volta compilati i campi, salvare. Annotare il numero dell'Info record.

| 🕲 📴 Creare record info: dati organizz. acquisti 1 |                |                          |             |  |  |  |
|---------------------------------------------------|----------------|--------------------------|-------------|--|--|--|
| Dati generali Cor                                 | ndizioni Testi |                          |             |  |  |  |
| Record info                                       |                |                          |             |  |  |  |
| Fornitore                                         | 122429         | Paolo Rossi_fd           |             |  |  |  |
| Materiale                                         | 42184          | torta                    |             |  |  |  |
| Gruppo merci                                      | Z001           | gruppo merci sisoft      |             |  |  |  |
| Org. acquisti                                     | ZACQ           | Divisione ZDIV Lavorazio | ne esterna  |  |  |  |
|                                                   |                |                          |             |  |  |  |
| Controllo                                         |                |                          |             |  |  |  |
| Tmp.cons.pian.                                    | 1 Gg.          | CnsDif.LT %              | NoTestoMa   |  |  |  |
| Gruppo acquisti                                   | 000            | CnsEccLT %               | ObConfOrd   |  |  |  |
| Qtà standard                                      | 100            | PZ Illimit.              | Contr.conf. |  |  |  |
| Qtà minima                                        | 1              | PZ 🗸 CF rif. EM          | Cod IVA     |  |  |  |
| Durata residua                                    | G              | NoLiqDestMerAut          | Versione    |  |  |  |
| Norma sped.                                       |                |                          |             |  |  |  |
|                                                   |                | Procedura                |             |  |  |  |
| Qtà mass.                                         | ו              | PZ ProfArrot             | Gruppo UM   |  |  |  |
|                                                   | L              |                          |             |  |  |  |
| Condizioni                                        |                |                          |             |  |  |  |
| Prezzo netto                                      | 3,50 EUR       | 1 PZ Fine validità       | 31-12.9999  |  |  |  |
| Prezzo effett.                                    | 3,50 EUR       | 1 PZ Nessupo sto         | nto         |  |  |  |
| Conv. qtà                                         | 1 PZ <->1      | PZ Gr cond.              |             |  |  |  |
|                                                   |                |                          |             |  |  |  |
|                                                   |                |                          | 11          |  |  |  |

**Si-Soft** Informatica s.r.l

Il record info acq. 5300031411 ZACQ E ZDIV è stato inserito

#### 5) Inserire materie prime in magazzino: MB1C

|        |                                     | Acquisire altre entrate merci: videata iniziale |               |                   |                      |          |  |  |  |
|--------|-------------------------------------|-------------------------------------------------|---------------|-------------------|----------------------|----------|--|--|--|
|        |                                     | 🗋 Nuova posizione                               | Per impegno   | Per ordine        | Parametri WMS        |          |  |  |  |
| Ir     | iserire come tipo                   |                                                 |               |                   |                      |          |  |  |  |
| m      | novimento 501                       |                                                 |               |                   |                      |          |  |  |  |
| (e     | entrata merce senza                 | Data documento                                  | 12.06.2017    |                   | Data di reg. 12      | .06.2017 |  |  |  |
| `<br>^ | rdine d'acquisto)                   | Bolla materiale                                 |               |                   |                      |          |  |  |  |
|        |                                     | Tst.test.doc.                                   |               |                   | N. bolla acc.        |          |  |  |  |
| d      | ivisione e                          | Proposta per posizion                           | i documento   |                   |                      |          |  |  |  |
| m      | nagazzino.                          | Tipo movimento                                  | 501           |                   | Stock speciale       |          |  |  |  |
|        | 8                                   | Divisione                                       | ZDIV          | <br> -            | Motivo movimento     |          |  |  |  |
|        |                                     | Magazzino                                       | zmag 🗇        | (                 | Proporre righe con q | tà O     |  |  |  |
|        |                                     |                                                 |               |                   |                      |          |  |  |  |
| Tipo   | o movimento 501 Entr. senza ord.acq |                                                 |               | Dare              | un invio ins         | oriro    |  |  |  |
| Con    | to Co.Ge.                           |                                                 |               | Dare              |                      | ·        |  |  |  |
| Net    | work                                |                                                 | _             | le ma             | iterie prime,        | la       |  |  |  |
| Forr   | nitore Destinatari                  | 0                                               |               | duan <sup>.</sup> | tità della me        | rce      |  |  |  |
| Do     | cizioni                             |                                                 |               | cho ir            | nsoriamo a           |          |  |  |  |
| PU     | Pos Matorialo Quantità              | IIMD Mag I                                      | Dartita NI Di |                   | ISEITATITO a         |          |  |  |  |
|        | 1 42180 2000                        | ZMAG                                            |               | 📩 maga            | zzino senza          |          |  |  |  |
|        | 2 42182 2000                        | ZMAG                                            | ZD            | nessu             | un ordine di         |          |  |  |  |
|        | 3 42183 2000                        | ZMAG                                            | ZD            | IV                |                      |          |  |  |  |

6) Creare ordine di acquisto: ME21N

4

Informatica s.r.l

Inserire il fornitore e nella testata del documento dobbiamo specificare l'organizzazione acquisti (ZACQ), il Gruppo acquisti (000) e la società (Z100).

ZMAG

ZDIV

acquisto e salvare.

| Creare ordine d'acquisto                                                                                          |    |
|----------------------------------------------------------------------------------------------------|----|
| Riepilogo documenti attivo 🗏 🗋 🖻 🍄 🏟 Anteprima di stampa 🛛 Messaggi 📘 👹 Parametrizzazione pers.                   |    |
| NB Ordine acq. stand ▼         Fornitore         122429 Paolo Rossi_fd         Data doc.         12.06.2017       | Ø  |
| Consegna/fattura Condizioni Testi Indirizzo Comunicazione Partner Dati supplementari Dati org                     |    |
| Org. acq.       Zacq         Gruppo acquisti       000         Società       Z100         Si-Soft Informatica SRL | *  |
| i-Soft                                                                                                    | 12 |

Nella parte relativa alle posizioni inseriamo i seguenti dati: materiale PF, campo P: "E" Lavorazione esterna , quantità ordine di acquisto, divisione e data di consegna **2 giorni dopo.** 

| Creare ordine d'acquisto                                                                                       |                                                                                |               |               |       |  |           |      |  |  |
|----------------------------------------------------------------------------------------------------|--------------------------------------------------------------------------------|---------------|---------------|-------|--|-----------|------|--|--|
| Riepilogo documenti attivo 🗏 🗋 🖷 Parcheggiare ଢ 🛛 🕼 Anteprima di stampa 🛛 Messaggi 🚺 👹 Parametrizzazione pers. |                                                                                |               |               |       |  |           |      |  |  |
| Image: NB Ordine acq. stand     Fornitore       Image: Testata     Fornitore                                   | Imm   NB Ordine acq. stand ▼   Fornitore   0000122429   Data doc.   12.06.2017 |               |               |       |  |           |      |  |  |
| 🔁 🗟 S Pos . P Materiale Testo breve                                                                            | Qtà ORDACQ                                                                     | U. Data cons. | Prz. netto Di | . per |  | Gr. merci | Div. |  |  |
|                                                                                                    | 100                                                                            | 14.06.2017    |               |       |  |           | ZDIV |  |  |

Per verificare la distinta base dell'articolo, andare in Posizione e nella sezione '*Dati materiale*' dobbiamo selezionare l'icona '*Esplodere distinta base*'.

| Posizione 1 [ 1                 | 10 ] 42184 , torta                  |                             |                          |
|---------------------------------|-------------------------------------|-----------------------------|--------------------------|
| Dati materiale                  | Quantità/pesi Schedulazioni Consegu | na Fattura Condizioni Testi | Indirizzo forn. Conferme |
| Gruppo merci<br>Materiale forn. | 2001                                | Stato rev.                  | Componenti               |
| Assort. parz.<br>Partita        |                                     | Part. fornitori             | ✓ Agg. info              |

| 👦 📴 Elab. componenti: riepilogo posizioni |                         |                         |      |      |      |   |          |            |      |   |         |     |    |
|-------------------------------------------|-------------------------|-------------------------|------|------|------|---|----------|------------|------|---|---------|-----|----|
| S 🕹 🗟 🖪 [                                 | Acquisizione collettiva | Acquisizione dettagliat | ta   |      |      |   |          |            |      |   |         |     |    |
| Materiale                                 | 42184                   | torta                   |      |      |      |   |          |            |      |   |         |     |    |
| Divisione                                 | ZDIV                    | Data rilascio           | 2.06 | 5.20 | 017  |   |          |            |      |   |         |     |    |
| Quantità                                  | 100,000                 | Consegne (da/a) 1       | 4.06 | 5.20 | 017  |   |          |            |      |   |         |     |    |
| Riepilogo compor                          | ienti                   |                         |      |      |      |   |          |            |      |   |         |     |    |
| 🚯 Materiale                               | Definizione             | Qtà fabb.               | υ.   | L    | D    | м | Area app | Data fab   | Ρ    |   | Partita | Qt  | υ. |
| 42180                                     | 🗇 ina                   | 20                      | KG   |      | ZDIV |   |          | 12.06.2017 | 0010 | L |         | 20  | KG |
| 42182                                     | uova                    | 500                     | ΡZ   |      | ZDIV |   |          | 12.06.2017 | 0020 | L |         | 500 | ΡZ |
| 42183                                     | cacao                   | 20                      | KG   |      | ZDIV |   |          | 12.06.2017 | 0030 | L |         | 20  | KG |

Nella videata 'Elaborare componenti: riepilogo posizioni' sono visualizzate le componenti della distinta base. Tornare indietro e salvare.

Ordine acq. standard creato/a con il numero 4500044332

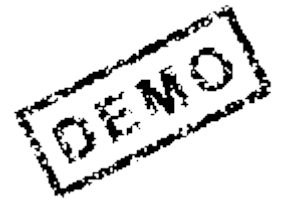

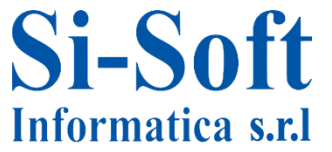

#### 7) Trasferire materie prime al terzista: MB1B

Inviare una quantità di poco maggiore nel caso ci possano essere eventuali errori nella lavorazione. Ad esempio 21 kg di farina e cacao anziché 20, 520 uova.

Inserire come tipo movimento il 541 – Trasferimento da stock utilizzato libero a stock presso fornitore per lavorazione esterna, divisione (ZDIV) e il magazzino dove viene gestito il materiale (nel nostro caso ZMAG) e dare invio.

| Acquisire reg. di modifica: videata iniziale |             |                                   |  |  |  |  |
|----------------------------------------------|-------------|-----------------------------------|--|--|--|--|
| 🗋 Nuova posizione                            | Per impegno | Per ordine acquisto Parametri WMS |  |  |  |  |
|                                              |             |                                   |  |  |  |  |
|                                              |             |                                   |  |  |  |  |
| Data documento                               | 12.06.2017  | Data di reg. 12.06.2017           |  |  |  |  |
| Bolla materiale                              |             |                                   |  |  |  |  |
| Tst.test.doc.                                |             | N. bolla acc.                     |  |  |  |  |
| Proposta per posizion                        | i documento |                                   |  |  |  |  |
| Tipo movimento                               | 541         | Stock speciale                    |  |  |  |  |
| Divisione                                    | ZDIV        | Motivo movimento                  |  |  |  |  |
| Magazzino                                    | ZMAG        | Proporre righe con qtà 0          |  |  |  |  |

Nella videata "Acquisire reg. di modifica: nuove posizioni " inseriamo il codice fornitore. Nel tab 'Posizioni' inserire i dati relativi al materiale , alla quantità ed all'unità di misura. Selezionare Invio e successivamente salvare.

**Si-Soft** 

Informatica s.r.l

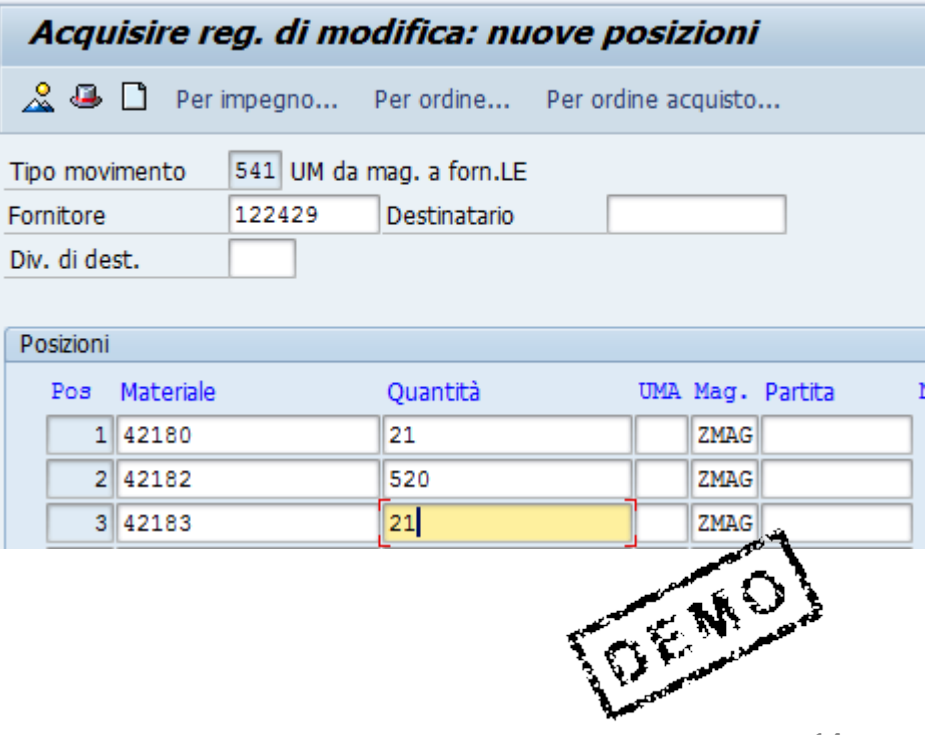

#### 8) Controllare partitario materiali: MMBE

Inserire il numero del materiale, cliccare l'orologino.

#### Riepilogo stock: società/divisione/magazzino/partita

| 😔 🕒                                      |       |   |          |
|------------------------------------------|-------|---|----------|
| Delimitazioni database                   |       |   |          |
| Materiale                                | 42180 | ٥ |          |
| Div.                                     | ZDIV  | Ā | <b>E</b> |
| Magazzino                                | ZMAG  | Α | <u>s</u> |
| Partita                                  |       | A | <b>S</b> |
|                                          |       |   |          |
| Selezione tipo stock                     |       |   |          |
| ✓ Sel. anche stock speciali              |       |   |          |
| $\checkmark$ Sel. anche stock in sospeso |       |   |          |

| Mandante / s | le Util. liber.           |           |
|--------------|---------------------------|-----------|
| 🔻 🕒 Totale   | 1.979,000                 |           |
| 🔻 🗐 Z1       | 1.979,000                 |           |
| - 🔛          | ZDIV Divisione della ZDIV | 1.979,000 |
| •            | Mat. messo a disp.forn.   | 21,000    |
| •            | 🛱 ZMAG mag logico MM      | 1.979,000 |

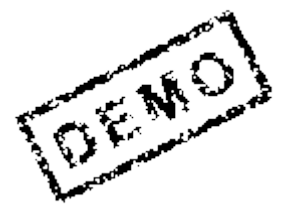

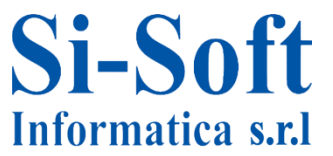

**9)** Entrata merci per ordine d'acquisto di conto lavoro: **MB01** Inserire un numero casuale per la bolla di consegna, nel tab '*Proposta per posizioni documento*' inseriamo come tipo movimento :101, il numero dell'ordine d'acquisto creato in precedenza, la divisione (ZDIV), il magazzino (lo stesso dal quale il materiale da lavorare è uscito).

| Entrata merci         | i per ord. d'acc  | quisto: videata inizia      | nle           |
|-----------------------|-------------------|-----------------------------|---------------|
| 🗋 Rilevare+dett.      | Ordini d'acquisto | Ord. d'acquisto sconosciuto | Parametri WMS |
|                       |                   |                             |               |
| Data documento        | 13.06.2017        | Data di reg.                | 13.06.2017    |
| Bolla di consegna     | 123458            | Lettera vettura             |               |
| Tst.test.doc.         |                   | N. bolla acc.               |               |
|                       |                   |                             |               |
| Proposta per posizion | i documento       |                             |               |
| Tipo movimento        | 101               |                             |               |
| ORDACQ                | 4500044332        |                             |               |
|                       | zdiv              | Motivo movimento            |               |
| Divisione             | ZUIV              | Motivo movimento            |               |

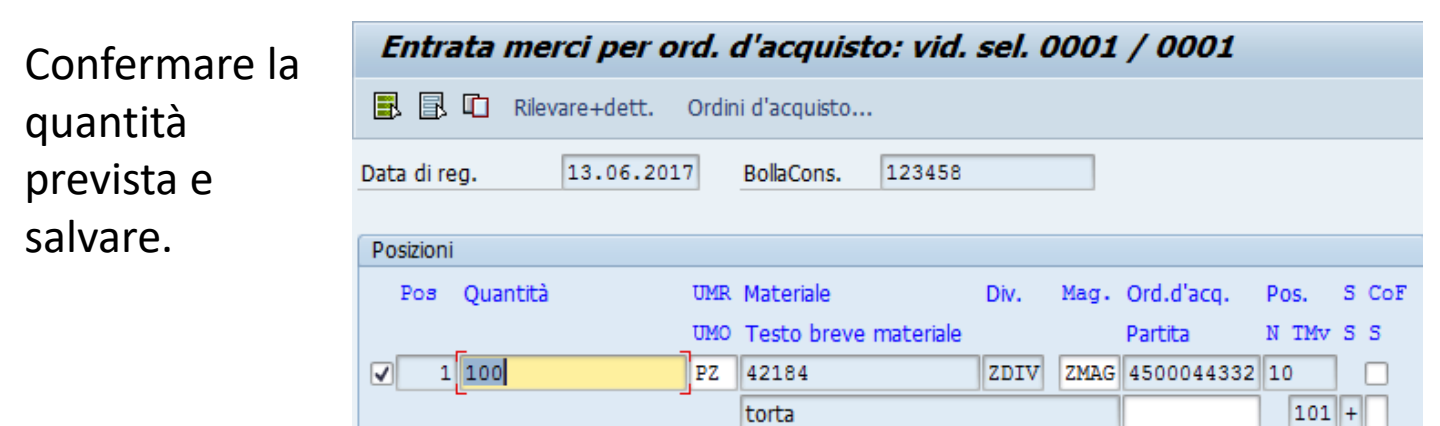

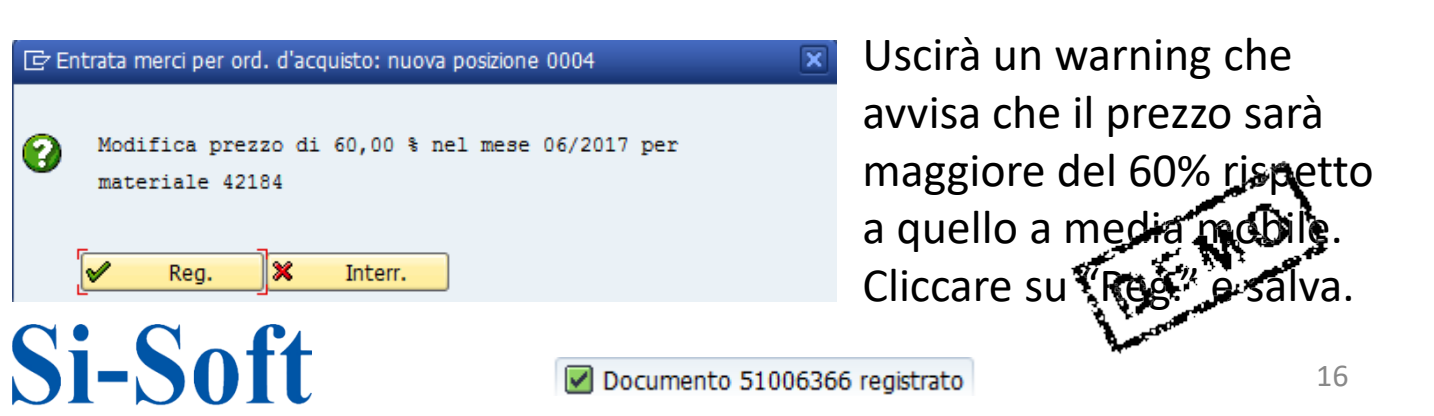

Informatica s.r.l

**10)** Registrare la fattura relativa all'ordine di acquisto: **MIRO** Inserire data fattura, riferimento, l'ordine d'acquisto e il flag su calcola imposta. Inserire l'importo lordo, dare un invio (semaforo verde), simulare e salvare.

|                                                                                                    | Lista lavoro att. 🛛 💾                                                                                                    | Parcheggiare                                                                                  | Simulare 🦳 🦉                                                                                                    | Messag           | jgi 🚹         | Help                                                                                                  |                                          |                   |         |              |
|----------------------------------------------------------------------------------------------------|----------------------------------------------------------------------------------------------------|-----------------------------------------------------------------------------------------------|----------------------------------------------------------------------------------------------------|------------------|---------------|----------------------------------------------------------------------------------------------------|------------------------------------------|-------------------|---------|--------------|
| perazione                                                                                                    | 1 Fattura                                                                                                    | •                                                                                             |                                                                                                    |                  | <b>@</b> 00 s | Saldo                                                                                                 |                                          | 427,00            | - EUR   |              |
| 3                                                                                                    |                                                                                                    |                                                                                               |                                                                                                    |                  |               |                                                                                                    |                                          |                   |         |              |
| Dati base Pa                                                                                                    | agamento Dettaglio                                                                                                    | Imposta Rit.                                                                                  | acconto 📗 💽                                                                                                    |                  | Fornito       | ore 00001224                                                                                          | 129                                      |                   |         |              |
|                                                                                                    |                                                                                                    |                                                                                               |                                                                                                    |                  | Signo         | re Paolo Ross                                                                                         | i_fd                                     |                   |         |              |
| Data fattura                                                                                                    | 13.06.2017                                                                                                    | Rif. 2                                                                                        |                                                                                                    |                  | palma         | 10                                                                                                    |                                          |                   |         |              |
| Data di reg.                                                                                                    | 13.06.2017                                                                                                    |                                                                                               |                                                                                                    |                  | 10100         | ) torino TO                                                                                           |                                          |                   |         |              |
| Importo                                                                                                    | 427                                                                                                    | EUR Cal                                                                                       | c. imposta                                                                                                    |                  | a             |                                                                                                    | ſ                                        |                   |         |              |
| Importo imposte                                                                                                    | 77,00                                                                                                    | 22 22 (IVA ACQUIS                                                                             | 5112▼                                                                                                    |                  |               |                                                                                                    | l                                        |                   |         |              |
| lesto                                                                                                    | fattura torte                                                                                                    |                                                                                               |                                                                                                    |                  |               |                                                                                                    | 150                                      |                   | 1       |              |
| Lonu, pag.                                                                                                    | 13 06 2017                                                                                                    |                                                                                               |                                                                                                    |                  | Modio         | anc. 1034                                                                                             | 152                                      |                   |         |              |
| Società                                                                                                    | 7100 Si-Soft Informatica                                                                                                    | SRI Torino                                                                                    |                                                                                                    | *                | Medio         | Iditutti                                                                                              |                                          |                   |         |              |
| in the co                                                                                                    | 2100 Sroore informatica                                                                                                    | Site Follio                                                                                   |                                                                                                    | <b>*</b>         |               |                                                                                                    |                                          |                   |         |              |
| Pos. Impor                                                                                                    | to Quantità<br>350,00                                                                                                    | U. 🐶                                                                                          | Ord.d'acq. F                                                                                                    | Pos. Pr<br>0     | rocurem       | ent Doc.                                                                                              | ( -                                      |                   | ר<br>to | 'esto<br>rta |
| Pos. Impor<br>1<br>Inserire fat<br>Vis. str. ord. acq.                                                                                                    | to Quantità<br>350,00<br><b>tura entrata: so</b><br>Lista lavoro att.                                                                                                    | U.<br>100 PZ<br>Docietà Z100<br>Parcheggiare                                                  | Ord.d'acq.         F           4500044332         10           e         Image: Simulare                                                   | Pos. Pr<br>0     | rocurem       | ent Doc.                                                                                              |                                          |                   | 0, 01   | rta          |
| Pos. Impor<br>1<br>Inserire fat<br>Vis. str. ord. acq.<br>perazione                                                                                                    | to Quantità<br>350,00<br><b>tura entrata: su</b><br>Lista lavoro att.                                                                                                    | U. V<br>100PZ D<br>Dcietà Z100<br>Parcheggiare                                                | Ord.d'acq.         F           4500044332         10           e         Image: Simulare                                                   | Pos. Pr<br>0 M   | essaggi       | ent Doc.                                                                                              |                                          |                   | 0,01    | rta          |
| Pos. Impor<br>1<br>Inserire fat<br>Vis. str. ord. acq.<br>perazione<br>Dati base                                                                                                    | to Quantità<br>350,00<br><b>tura entrata: so</b><br>Lista lavoro att. 1<br>1 Fattura<br>Pagamento Dettag                                                                                             | U. V<br>100PZ D<br>DCietà Z100<br>C Parcheggiare                                              | Ord.d'acq. F<br>4500044332 10<br>Simulare<br>Rit. acconto                                                                                  | Pos. Pr<br>0   M | essaggi       | ent Doc.                                                                                              | 00001224                                 | .29               | 0,01    | rta          |
| Pos. Impor<br>1<br>Inserire fat<br>Vis. str. ord. acq.<br>perazione<br>Dati base                                                                                                    | to Quantità<br>350,00<br><b>Itura entrata: so</b><br>Lista lavoro att.<br>1 Fattura<br>Pagamento Dettag                                                                                              | U. V.<br>100 PZ                                                                               | Ord.d'acq. F<br>4500044332 1<br>e Simulare<br>Rit. acconto                                                                                 | Pos. Pr<br>0   M | essaggi       | ent Doc.                                                                                              | 00001224<br>aolo Rossi                   | -29<br>_fd        | 0,01    | rta          |
| Pos. Impor<br>1<br>Inserire fat<br>Vis. str. ord. acq.<br>Derazione<br>Dati base<br>Data fattura                                                                                           | to Quantità<br>350,00<br><b>tura entrata: se</b><br>Lista lavoro att. 1<br>1 Fattura<br>Pagamento Dettag                                                                                             | U. V<br>100 PZ D<br>Ocietà Z100<br>Parcheggiare<br>Nio Imposta                                | Ord.d'acq. F<br>4500044332 10<br>E Simulare<br>Rit. acconto<br>2                                                                           | Pos. Pr          | essaggi       | Help<br>Help<br>COC Saldo<br>Fornitore P<br>Signore P<br>palma 10                                     | 0<br>00001224<br>aolo Rossi              | 29<br>_fd         | 0,01    | rta          |
| Pos. Impor<br>1<br>Inserire fat<br>Vis. str. ord. acq.<br>Derazione<br>Dati base<br>Data fattura<br>Data di reg.                                                                           | to Quantità<br>350,00<br><b>tura entrata: so</b><br>Lista lavoro att. 1<br>1 Fattura<br>Pagamento Dettag<br>13.06.2017<br>13.06.2017                                                                 | U. V<br>100PZ D<br>Ocietà Z100<br>Parcheggiare<br>Vio Imposta<br>Rif.                         | Ord.d'acq. F<br>4500044332 1r<br>E Simulare<br>Rit. acconto<br>2                                                                           | Pos. Pr<br>0 M   | essaggi       | Help<br>COC Saldo<br>Fornitore P<br>palma 10<br>10100 to                                              | 00001224<br>aolo Rossi<br>rino TO        | 29<br>_fd         | 0,01    | Testo<br>rta |
| Pos. Impor<br>1<br>Inserire fat<br>Vis. str. ord. acq.<br>Dati base<br>Dati base<br>Data fattura<br>Data di reg.<br>mporto                                                                 | to Quantità<br>350,00<br>tura entrata: so<br>Lista lavoro att. 1<br>1 Fattura<br>Pagamento Dettag<br>13.06.2017<br>13.06.2017<br>427,00                                                              | U. V<br>100 PZ C<br>Docietà Z100<br>Parcheggiare<br>Nio Imposta<br>Rif.                       | Ord.d'acq. F<br>4500044332 10<br>P<br>Rit. acconto<br>2<br>Calc. imposta                                                                   | Pos. Pr          | essaggi       | E Help<br>COC Saldo<br>Fornitore<br>Signore P<br>palma 10<br>10100 to                                 | 00001224<br>aolo Rossi<br>rino TO        | 29<br>_fd         | 0,01    | Testo<br>rta |
| Pos. Impor<br>1<br>Inserire fat<br>Vis. str. ord. acq.<br>Derazione<br>Dati base<br>Data fattura<br>Data di reg.<br>mporto<br>mporto imposte                                               | to Quantità<br>350,00<br><b>tura entrata: su</b><br>Lista lavoro att. 1<br>1 Fattura<br>Pagamento Dettag<br>13.06.2017<br>13.06.2017<br>427,00<br>77,00                                              | U. V<br>100 PZ<br>Docietà Z100<br>Parcheggiare<br>Nio Imposta<br>Rif.<br>EUR<br>22 22 (IVA AC | Ord.d'acq. F<br><u>4500044332</u> 10                                                                                                    | Pos. Pr          | essaggi       | Help<br>Fornitore P<br>palma 10<br>10100 tol                                                          | 00001224<br>aolo Rossi<br>rino TO        | -29<br>_fd        | 0,00    | resto<br>rta |
| Pos. Impor<br>1<br>Inserire fat<br>Vis. str. ord. acq.<br>Derazione<br>Dati base<br>Data fattura<br>Data fattura<br>Data di reg.<br>mporto<br>mporto imposte<br>Testo                      | to Quantità<br>350,00<br><b>tura entrata: so</b><br>Lista lavoro att. 1<br>1 Fattura<br>Pagamento Dettag<br>13.06.2017<br>13.06.2017<br>427,00<br>77,00<br>fattura torte                             | U. V<br>100PZ                                                                                 | Ord.d'acq. F<br>4500044332 1r<br>E Simulare<br>Rit. acconto<br>2<br>Calc. imposta<br>CQUISTI 2 •                                           | Pos. Pr<br>o M   | essaggi       | Help<br>COC Saldo<br>Fornitore P<br>palma 10<br>10100 tol                                             | 00001224<br>aolo Rossi<br>rino TO        | 29<br>_fd         | 0,00    | resto<br>rta |
| Pos. Impor<br>1<br>Inserire fat<br>Vis. str. ord. acq.<br>Dati base<br>Dati base<br>Data fattura<br>Data di reg.<br>mporto<br>mporto imposte<br>Testo<br>Cond. pag.                        | to Quantità<br>350,00<br><b>tura entrata: so</b><br>Lista lavoro att. 1<br>1 Fattura<br>Pagamento Dettag<br>13.06.2017<br>13.06.2017<br>427,00<br>77,00<br>fattura torte<br>Scade immed.             | U. V<br>100 PZ                                                                                | Ord.d'acq. F<br><u>4500044332</u> 10<br>e <sup>™</sup> Simulare<br>Rit. acconto<br>2<br>✓ Calc. imposta<br>CQUISTI 2 ▼                     | Pos. Pr          | essaggi       | Help<br>COC Saldo<br>Fornitore<br>Signore P<br>palma 10<br>10100 to<br>T<br>Cto banc.                 | 00001224<br>aolo Rossi<br>rino TO        | .29<br>_fd<br>152 | 0,0     | resto<br>rta |
| Pos. Impor<br>1<br>Inserire fat<br>Vis. str. ord. acq.<br>Derazione<br>Dati base<br>Data fattura<br>vata di reg.<br>mporto<br>mporto<br>mporto imposte<br>esto<br>ond. pag.<br>ata di base | to Quantità<br>350,00<br><b>tura entrata: se</b><br>Lista lavoro att.<br>1 Fattura<br>Pagamento Dettag<br>13.06.2017<br>13.06.2017<br>427,00<br>77,00<br>fattura torte<br>Scade immed.<br>13.06.2017 | U. V<br>100 PZ                                                                                | Ord.d'acq.       F         4500044332       10         e       Simulare         Rit. acconto       2         Calc. imposta       CQUISTI 2 | Pos. Pr<br>0 M   | essaggi       | Help<br>COC Saldo<br>Fornitore I<br>Signore P<br>palma 10<br>10100 tol<br>T<br>Cto banc.<br>Mediolanu | 00001224<br>aolo Rossi<br>rino TO<br>654 | 129<br>_fd<br>152 | 0,00    | esto<br>rta  |

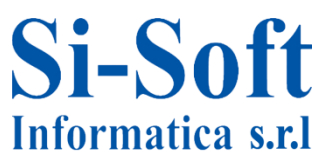

#### 11) Stornare un documento fattura: MR8M

| Stornare documento fattura |            |  |  |  |  |  |
|----------------------------|------------|--|--|--|--|--|
| & Visualizzare documento   |            |  |  |  |  |  |
|                            |            |  |  |  |  |  |
| N. doc. fatturazione       | 5105627876 |  |  |  |  |  |
| Esercizio                  | 2017       |  |  |  |  |  |
|                            |            |  |  |  |  |  |
| Indic. per reg. storno     |            |  |  |  |  |  |
| Motivo storno              | 01         |  |  |  |  |  |
| Data registrazione         | 13.06.2017 |  |  |  |  |  |

Inserire il numero documento fattura appena registrato, l'esercizio: 2017, motivo storno: 01 (storno nel periodo attuale) e la data registrazione (quella odierna).

Salvare.

🗹 Documento stornato con il n. 5105627877, pareggiare manualmente i doc. FI

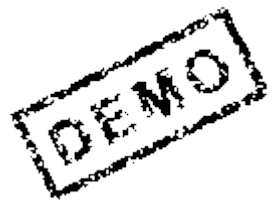

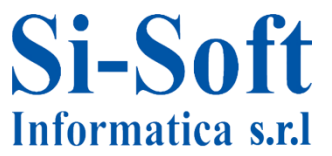

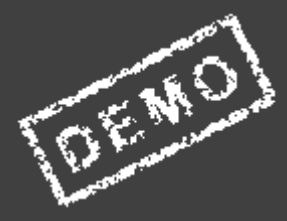

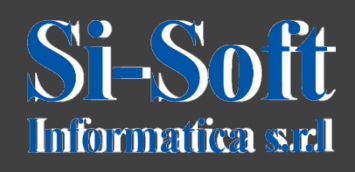

Questo documento è di proprietà della Si-Soft Informatica e tutti i diritti sono riservati